# **IPAM - CREATE AND MANAGE IP BLOCKS AND RANGES**

# **Address space management**

In IPAM, IP address blocks are large chunks of IP addresses that are used for organization of address space. IP address ranges are smaller chunks of IP addresses that typically correspond to a DHCP scope. IP address ranges are mapped to IP address blocks.

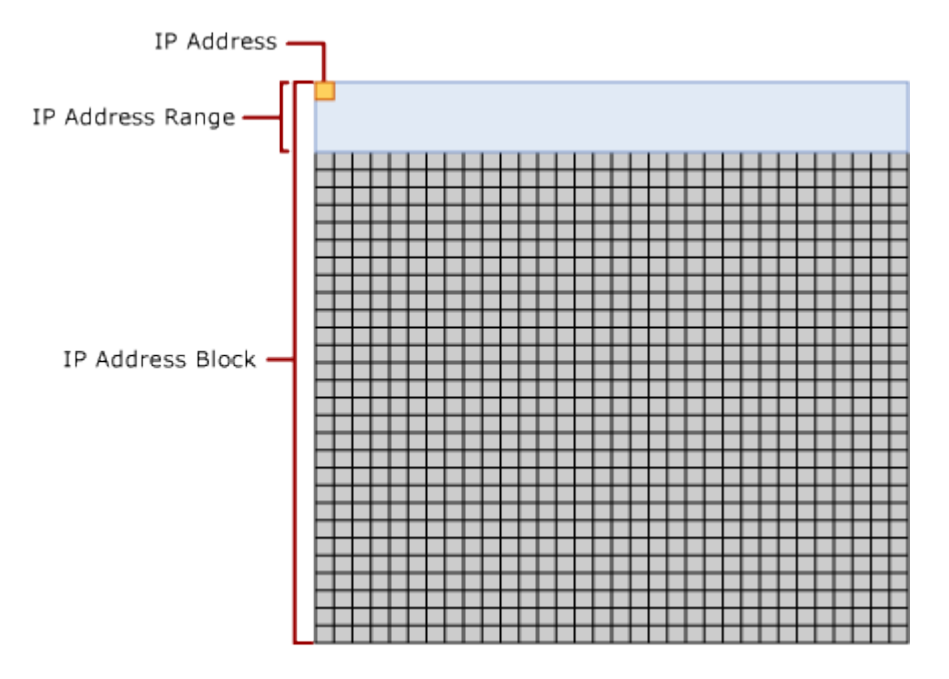

IP addresses can be entered into IPAM manually, or by importing from a comma-delimited file. Addresses can also be exported to a file in comma-delimited format.

Create, delete, import and export IP addresses

The following procedure demonstrates how IP address blocks, ranges, and addresses can be created, deleted, exported, and imported in IPAM.

To create, delete, import, and export IP addresses

- 1. In the upper IPAM navigation pane, click **IP Address Blocks**.
- 2. In the lower navigation pane, right-click **IPv4** and then click **Add IP Address Block**.

| E E       |                                    |
|-----------|------------------------------------|
| IPv4      |                                    |
| Dublic Ar | Add IP Address Block               |
| Public Ad | Add IP Address Range               |
| Private A | Add IP Address                     |
| Unmapp    | Import IP Address Blocks           |
| IPv6      | Import IP Address Ranges           |
| Global A  | Import IP Addresses                |
| Unmappea  | Import IP Address Ranges Inventory |

# Note

The IP address block you create is automatically added to public or private address space according to the start and end IP addresses you specify.

- 3. In the Add or Edit IPv4 Address Block dialog box, next to Network ID, type 10.0.0.
- 4. Next to **Prefix Length**, choose **8**. This is the /8 corresponding to the /24 subnet that is being dynamically allocated by DHCP1.
- 5. Click OK, and then next to Current View choose IP Address Blocks.

| <b>a</b>     |                                                                                                    |                                                                                                    | S           | erver Manag                   | er                                                                                   |                                                                                                    |                               |      |
|--------------|----------------------------------------------------------------------------------------------------|----------------------------------------------------------------------------------------------------|-------------|-------------------------------|--------------------------------------------------------------------------------------|----------------------------------------------------------------------------------------------------|-------------------------------|------|
| $\mathbf{E}$ | 🔊 <del>-</del> 🛛 🕂 🗸 🗸 🗸 יי                                                                                                    | ress Blocks 🔸 If                                                                                                    | Pv4 ∙       |                               |                                                                                      | • 🔊                                                                                                   | 🧗 Ма                          | nage |
|              | OVERVIEW<br>SERVER INVENTO<br>IP ADDRESS SPACE<br>IP Address Blocks<br>IP Address Inve<br>IP Address Ran<br>IP Address Ran<br>MONITOR AND<br>DNS and DHCP<br>DNS and DHCP<br>DHCP Scopes<br>DNS Zone Moni<br>Server Groups<br>EVENT CATALOG<br>IE T=<br>IPv4<br>Public Address ↓<br>Private Address ↓<br>Unmapped Ad ↓ | IPv4   1 total<br>Current view: IP Adds<br>Filter<br>Utilization Network<br>Utilization Network<br>Under 10.0.0.0/8<br>Configuration Details<br>Description:<br>Network<br>Start IP Address:<br>End IP Address:<br>IP Address Type:<br>RIR:<br>Percentage Assigned<br>Percentage Utilized: | ress Blocks | End IP Address 10.255.255.255 | RIR Last Assign<br>Utiliza<br>Total<br>Assign<br>Utiliza<br>Receir<br>Owne<br>Last A | ation:<br>Addresses:<br>ned Addresses:<br>ed Addresses:<br>ved Date from RIF<br>rr:<br>kssigned Date: | Under<br>16777216<br>244<br>1 | Tot  |

- 6. On the **Configuration Details** tab, next to **Utilized Addresses**, note that one IP address is currently in use. This corresponds to the lease issued by DHCP1 for Client1.
- 7. Next to Current view, choose IP Address Ranges.
- 8. On the **Configuration Details** tab, review the information displayed. Details are provided for Contoso-scope1 supplied by dhcp1.contoso.com.

| nfiguration Details      | tilization Trend   Event Catalog |                        |                    |  |
|--------------------------|----------------------------------|------------------------|--------------------|--|
| Description:             |                                  |                        |                    |  |
| Network                  | 10.0.0/24                        | Utilized Addresses:    | 1                  |  |
| Subnet Mask:             | 255.255.255.0                    | Default Gateway:       |                    |  |
| Start IP Address:        | 10.0.0.1                         | Dhcp Server Name:      | dhcp1.contoso.com  |  |
| End IP Address:          | 10.0.0.254                       | Dhcp Scope Name:       | Contoso-scope1     |  |
| IP Address Type:         | Private                          | Exclusion Ranges:      | 10.0.0.1-10.0.0.10 |  |
| Assignment Type:         | Dynamic                          | Owner:                 |                    |  |
| Overlapping:             | No                               | Assignment Date:       |                    |  |
| Percentage Utilized:     | 0.41                             | Last Reclaim Run Time: |                    |  |
| Utilization:             | Under                            | Managed by Service:    | MS DHCP            |  |
| Utilization Calculation: | Automatic                        |                        |                    |  |
| Assigned Addresses:      | 244                              |                        |                    |  |
| Service Instance:        | dhcp1.contoso.com                |                        |                    |  |

- 9. In the lower navigation pane, right-click IPv6 and then click Add IP Address Block.
  10. Under Specify the Network ID, type 21da:d3:0:2f3b:: and then move the slider next to Specify Prefix length to that the prefix is 64, and then click OK.

|             | Add or Edit IPv6 Ad                                                            | Idress Block                         |
|-------------|--------------------------------------------------------------------------------|--------------------------------------|
| Spec<br>21d | cify Network ID:<br>la:d3:0:2f3b::                                             |                                      |
| Spec        | cify Prefix length:                                                            |                                      |
|             |                                                                                | 64                                   |
| Prov        | 10 20 30 40 50 60 70 80<br>vide the following values to add or edit the IPv6 4 | 90 100 110 120 127<br>address block: |
| 1           | Field                                                                          | Value                                |
|             | Automatically assign address values                                            | Yes 👻                                |
| - 3         | Start IP address                                                               | 21da:d3:0:2f3b::                     |
| * 1         | End IP address                                                                 | 21da:d3:0:2f3b:ffff:ffff:ffff.ffff   |
| 1           | Regional internet registry (RIR)                                               | Select 👻                             |
| 1           | Received date from RIR                                                         | Select a date 15                     |
| 1           | Description                                                                    |                                      |
| I           | Last assigned date                                                             | Select a date 15                     |
| (           | Owner                                                                          |                                      |
|             |                                                                                | OK Cancel                            |

- 11. Choose **IP Address Blocks** next to **Current view** and confirm that the **21da:d3:0:2f3b::/64** block was successfully added.
- 12. Right-click **IPv4** and add the following IP address blocks:
  - o **192.168.0.0/24**
  - o **192.168.1.0/24**
- 13. Right-click **IPv4** and add the **207.46.0.0/16** address block. Since this is public address space, you must choose a regional Internet registry. Choose **ARIN**, and if desired, supply dates and a description for this block of public IP address space.

|   | Field                               | Value            |
|---|-------------------------------------|------------------|
| ł | Network ID                          | 207.46.0.0       |
|   | Prefix length                       | 16               |
|   | Automatically assign address values | Yes              |
|   | Start IP address                    | 207.46.0.0       |
| • | End IP address                      | 207.46.255.255   |
|   | Regional internet registry (RIR)    | ARIN             |
|   | Received date from RIR              | 2/15/2012        |
|   | Description                         | 207.46 block     |
|   | Last assigned date                  | Select a date 15 |
|   | Owner                               |                  |

- 14. Ensure that the **Current view** selected is **IP Address Blocks** and click the **Network** field to sort by highest to lowest network ID. Also try sorting by some other fields.
- 15. In the lower navigation pane, under **IPv4**, click **Public Address Space** and verify that the **207.46.0.0/16** IP address block is displayed.
- 16. Right-click **IPv4** and then click **Add IP Address Range**.
- 17. Next to **Network ID**, type **192.168.0.0**, choose **25** next to **Prefix length**, and then click **OK**.

|                | Add or Edit IPv4 A                | Address Range         | x      |
|----------------|-----------------------------------|-----------------------|--------|
| Provide the fe | ollowing values to add or edit th | e IPv4 address range: |        |
| Basic config   | urations                          |                       | \$     |
| Field          |                                   | Value                 |        |
| * Network      | c ID                              | 192.168.0.0           |        |
| * Prefix le    | ngth                              | 25                    | -      |
| * Subnet       | mask                              | 255.255.255.128       |        |
| Automa         | tically assign address values     | Yes                   | •      |
| * Start IP     | address                           | 192.168.0.1           |        |
| * End IP a     | ddress                            | 192.168.0.126         |        |
| * Manage       | d by service                      | IPAM                  | -      |
| * Service      | instance                          | Localhost             | •      |
| * Assignm      | nent type                         | Static                | •      |
| Assignm        | nent date                         | Select a date         | 15     |
| * Utilizatio   | on calculation                    | Automatic             | -      |
| Utilized       | addresses                         | 0                     |        |
| Descript       | tion                              |                       |        |
| Owner          |                                   |                       |        |
| Custom Con     | figurations                       |                       | ≈      |
|                |                                   | OK                    | Cancel |

- 18. Right-click IPv4 and add the following IP address ranges:
  - o **192.168.0.128/25**
  - o **192.168.1.0/25**
  - o **192.168.1.128/25**
- 19. Right-click IPv4, and then click Add IP Address.
- 20. In the Add IP Address dialog box, next to IP address, type 192.168.0.1.
- 21. Next to MAC address, type 112233445566 and then click OK.
- 22. Next to **Current view**, choose **IP Addresses** and verify that the static IP address **192.168.0.1** was added, and that it is automatically assigned to the **192.168.0.1**-192.168.0.126 range.
- 23. With the current view set to IP Addresses, click TASKS and then click Export.

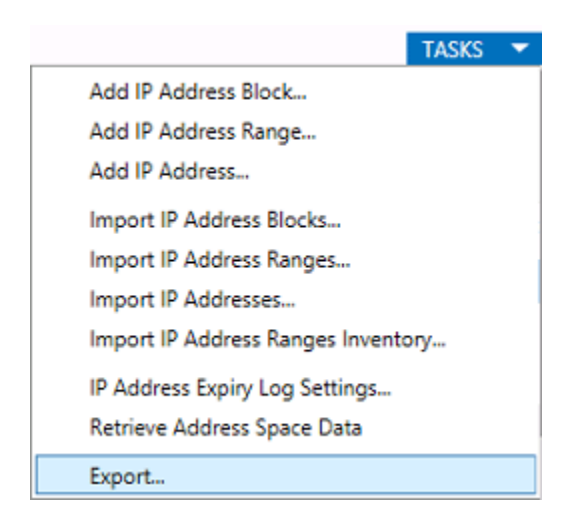

- 24. Choose a location where you want to save the file.
- 25. In the Save As dialog box, type ip-addresses next to File name and then click Save.
- 26. Right-click the **ip-addresses.csv** file and then click **Edit**.
- 27. Highlight the line containing the 192.168.0.1 IP address, right-click the line, and then click **Copy**.

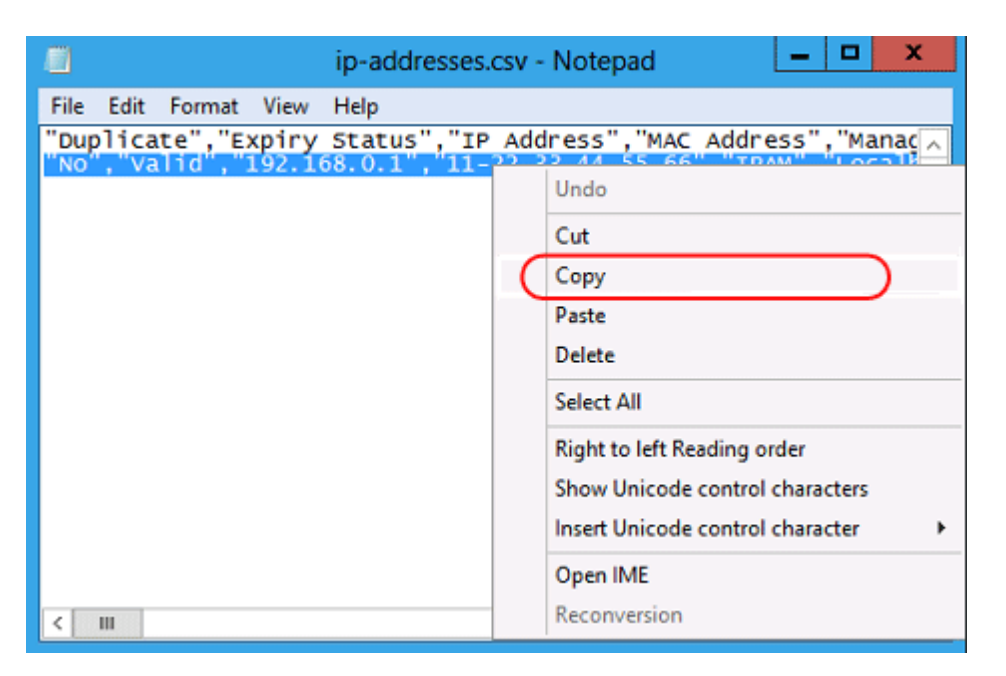

- 28. Paste the contents of the copied line underneath the text four times, so that you create a total of six rows of text, with the first row containing the column headers.
- 29. Change the IP address in all five lines from 192.168.0.1 to values ranging from 192.168.0.2 192.168.0.6 and then save the file.

| 8                                                                                                    | ip-addresses.csv - Notepad                                                                                                    |   |
|----------------------------------------------------------------------------------------------------|----------------------------------------------------------------------------------------------------|---|
| File Edit Format View<br>"Duplicate", "Expiry<br>"No", "Valid", "192.16<br>"No", "Valid", "192.16<br>"No", "Valid", "192.16<br>"No", "Valid", "192.16<br>"No", "Valid", "192.16 | Help<br>Status", "IP Address", "MAC Address", "Manac<br>i8.0.2", "11-22-33-44-55-66", "IPAM", "Localf<br>i8.0.4", "11-22-33-44-55-66", "IPAM", "Localf<br>i8.0.5", "11-22-33-44-55-66", "IPAM", "Localf<br>i8.0.6", "11-22-33-44-55-66", "IPAM", "Localf<br>i8.0.6", "11-22-33-44-55-66", "IPAM", "Localf | ^ |
| < III                                                                                                    | >                                                                                                    |   |

- 30. Right-click **IPv4** and then click **Import IP Addresses**.
- 31. Select the **ip-addresses.csv** file and then click **Open**.
- 32. In the **Import IP Addresses** dialog box, verify that **5 out of 5 records successfully imported** is displayed, and then click OK.
- 33. Verify that five new IP addresses were added to the **192.168.0.1-192.168.0.126** range.
- 34. Right-click the **192.168.0.6** IP address and then click **Delete**.
- 35. Verify that the 192.168.0.6 IP address was removed from the list.

#### Find available IP addresses and create reservations

A network administrator might wish to locate an available IP address and use it for static assignment to a network device. The following steps demonstrate how to use the **Find and Allocate Available IP Address** function in IPAM for this scenario.

To find, reserve, and reclaim IP addresses

- 1. With the **Current view** set to **IP Address Ranges**, right-click the 10.0.0.1/24 range that is assigned by DHCP1 and then click **Find and Allocate Available IP Address**.
- 2. Because the first ten IP addresses are reserved in the Contoso-scope1 DHCP scope, and Client1 has been allocated the first available IP address, the first available IP address will be 10.0.0.12.
- 3. Wait a few seconds for **Ping Reply Status** and **DNS Record Status** to resolve and display **No Reply** and **Not Found**, respectively.

|                                                                                                    | Find and Allocate Availab                                                                           | le IP Address                                                                                          |                                                                                                    | ×   |
|----------------------------------------------------------------------------------------------------|----------------------------------------------------------------------------------------------------|----------------------------------------------------------------------------------------------------|----------------------------------------------------------------------------------------------------|-----|
| Find and Allocate                                                                                                   | Available IP Add                                                                                    | dress                                                                                                  |                                                                                                    |     |
| Show All<br>Find Available IP A<br>Basic Configurations -<br>DHCP Reservation -<br>DNS Record -<br>Custom Configura | Find Available IP<br>Range details:<br>Managed by service:<br>Service instance:<br>Search criteria: | Address<br>10.0.0.0/24<br>MS DHCP<br>dhcp1.con<br>Omit existi<br>reservation<br>mapping t<br>database. | I (10.0.0.1 - 10.0.0.254)<br>toso.com<br>ing DHCP leases and<br>1.Omit IP addresses<br>o this range within IPAM | III |
|                                                                                                    | Available IP addresses<br>Available IP Address<br>10.0.0.12                                         | Ping Reply Status<br>No Reply                                                                          | DNS Record Status<br>Not Found                                                                                  |     |
|                                                                                                    | Basic Configurat                                                                                    | ions                                                                                                   | Find Next                                                                                                    | <   |
|                                                                                                    |                                                                                                    | ОК                                                                                                    | Cancel Apply                                                                                                    |     |

- 4. Click **Basic Configurations**.
- 5. Next to MAC address, type 112233445566 and next to Device type choose VOIP Gateway.
- 6. Click **DHCP Reservation**.
- 7. Next to **Reservation server name**, choose **dhcp1.contosoc.com**. The **Reservation scope name** will automatically display **Contoso-scope1**.
- 8. Next to **Reservation name**, type **voip-gw**, and then next to **Reservation type**, choose **Both**.
- 9. Click DNS Record.
- Next to Device name, type voip-gw, next to Forward lookup zone, choose contoso.com, and then next to Forward lookup primary server choose DC1.contoso.com.
- 11. If a reverse lookup zone has not been created yet, no in-addr.arpa zone is available to select.
- 12. Click **OK**, and then in the IPAM navigation pane under **IP ADDRESS SPACE**, click **IP Address Inventory**.
- 13. In the lower navigation pane, click the arrow next to **IPv4** to expand IPv4 and then click **VOIP Gateway**.

| 4    |
|------|
| •    |
|      |
| ce 🕨 |
|      |
|      |
|      |
|      |

14. Verify that the **10.0.0.12** IP address is displayed.

# **ÿ**Tip

So far, changes have only been made to the IPAM database. The following steps will be used to create a DHCP reservation and DNS host record.

15. Right-click the 10.0.0.12 IP address and then click Create DNS Host Record.

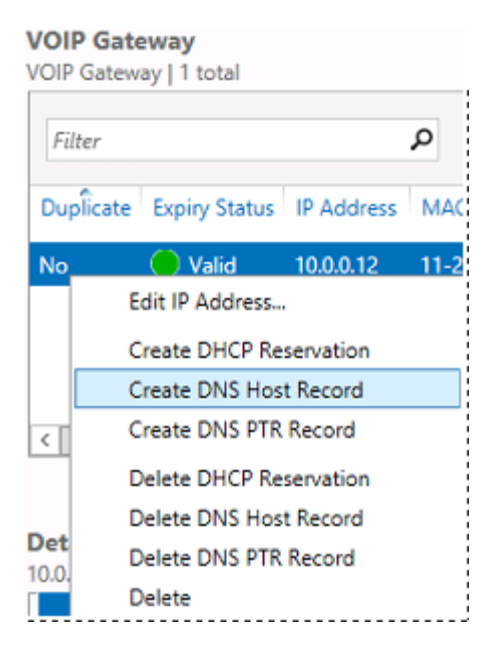

- 16. Right-click the 10.0.0.12 IP address and then click Create DHCP Reservation.
- 17. On the **Configuration Details** tab, verify that **Create Success** is displayed next to **DHCP** reservation sync and **DNS Host Record sync**.
- 18. On DHCP1, in the DHCP console, verify that the reservation is present in the Contososcope1 DHCP scope.

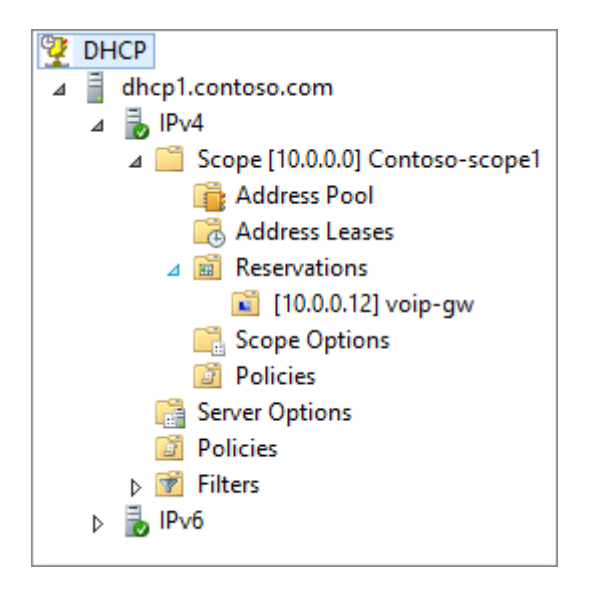

19. On DC1, in DNS Manager, verify that the host record is present.

| Å.                                                                                                    | DNS N                                                                                                    | lanager                                                                                                  | _                                                                                                    |                                                                                |
|----------------------------------------------------------------------------------------------------|----------------------------------------------------------------------------------------------------|----------------------------------------------------------------------------------------------------|----------------------------------------------------------------------------------------------------|--------------------------------------------------------------------------------|
| File Action View Help                                                                                                    |                                                                                                    |                                                                                                    |                                                                                                    |                                                                                |
| 🗢 🔿 🖄 📰 🖄 🖻                                                                                                    |                                                                                                    |                                                                                                    |                                                                                                    |                                                                                |
| B DNS                                                                                                    | Name                                                                                                    | Туре                                                                                                    | Data                                                                                                    | Timestam                                                                       |
| <ul> <li>DC1</li> <li>Global Logs</li> <li>DNS Events</li> <li>Forward Lookup Zones</li> <li>Sources</li> <li>msdcs.contoso.com</li> <li>contoso.com</li> <li>contos</li></ul> | <ul> <li>msdcs</li> <li>sites</li> <li>tcp</li> <li>udp</li> <li>DomainDnsZones</li> <li>ForestDnsZones</li> <li>(same as parent folder)</li> <li>(same as parent folder)</li> <li>(same as parent folder)</li> <li>Client1</li> <li>dc1</li> <li>DHCP1</li> <li>IPAM1</li> </ul> | Start of Authority (SOA)<br>Name Server (NS)<br>Host (A)<br>Host (A)<br>Host (A)<br>Host (A)<br>Host (A) | [27], dc1.contoso.com., h<br>dc1.contoso.com.<br>10.0.0.1<br>10.0.0.11<br>10.0.0.1<br>10.0.0.2<br>10.0.0.3 | static<br>static<br>2/14/2012<br>2/14/2012<br>static<br>2/14/2012<br>2/14/2012 |
| Conditional Forwarders                                                                                                    | le voip-gw                                                                                                    | Host (A)                                                                                                 | 10.0.0.12                                                                                                  | static                                                                         |
| < III >                                                                                                    | <                                                                                                    | Ш                                                                                                    |                                                                                                    | >                                                                              |
|                                                                                                    |                                                                                                    |                                                                                                    |                                                                                                    |                                                                                |

- 20. On IPAM1, right-click the 10.0.0.12 IP address and then click Edit IP Address.
- 21. Under **Basic Configurations**, click **Select a date** next to **Assignment date** and enter today's date.
- 22. Click **Select a date** next to **Expiry date**, select a date one month from today, and then click **OK**.

#### Important

Expiry settings are alerts you can create for objects in the IPAM database. When a

reserved IP address passes the expiry date, it is not removed from reservations on the DHCP server, but IPAM will provide events and alerts when the expiry date is close.

- 23. Verify that Valid is displayed under Expiry Status.
- 24. Click **TASKS** and then click **IP Address Expiry Log Settings**.
- 25. Under Expiry Alert Threshold, type 31.
- 26. Under **Logging Frequency**, choose **Log all expiry status messages periodically** and then click OK.

### ⊽Tip

By default, expiry logging begins 10 days before the expiration date. When you choose to log alerts periodically, they will be logged each time the expiry task runs. The expiry task runs once each day by default, but can be configured to run more or less frequently.

- 27. Refresh the IPAM console view and verify that **Expiry Due** is displayed under **Expiry Status**.
- 28. Edit the IP address again and change the assignment date and expiry date to one week in the past. Verify that the address is now displayed as **Expired**.
- 29. Right-click the 10.0.0.12 address and then click **Delete DHCP Reservation**. This removes the DHCP reservation from the DHCP server.
- 30. Right-click the 10.0.0.12 address and then click **Delete DNS Host Record**. This removes the forward lookup record from the authoritative DNS server.
- 31. Click **IP Address Blocks** in the IPAM navigation pane and change the current view to **IP Address Ranges**.
- 32. Highlight all the available ranges by holding down the SHIFT key and clicking the top and bottom ranges.
- 33. Right-click the highlighted IP address ranges, and then click Reclaim IP Addresses.
- 34. Under **Select IP addresses to be reclaimed**, select the checkbox next to the 10.0.0.12 address, click **Reclaim** and then click **Close**. This removes the IP address from the IPAM database.

|                                |                         | Rec            | laim IP . | Addresses        |                  |            |        |              | ×     |
|--------------------------------|-------------------------|----------------|-----------|------------------|------------------|------------|--------|--------------|-------|
| Select IP addresses to recla   | im                      |                |           |                  |                  |            |        |              |       |
| Select IP addresses to reclain | n from the identified l | P address ran  | ige       |                  |                  |            |        |              |       |
|                                | Selected IP address     | ranges:        |           |                  |                  |            |        |              |       |
| Select addresses to reclaim    | Network                 | Percentage     | Utilized  | Reclaim Last Run | Start IP Address | End IP Ad  | dress  | Managed by   | Servi |
|                                | 10.0.0/24               | 0.41           |           |                  | 10.0.0.1         | 10.0.0.254 |        | MS DHCP      |       |
| Summary                        | 192.168.0.0/25          | 3.97           |           |                  | 192.168.0.1      | 192.168.0  | .126   | IPAM         |       |
|                                | 192.168.0.128/25        | 0              |           |                  | 192.168.0.129    | 192.168.0  | .254   | IPAM         |       |
|                                | 192.168.1.0/25          | 0              |           |                  | 192.168.1.1      | 192.168.1  | .126   | IPAM         |       |
|                                | 192.168.1.128/25        | 0              |           |                  | 192.168.1.129    | 192.168.1  | .254   | IPAM         |       |
|                                | <                       |                | ш         |                  |                  |            |        |              | >     |
|                                | Select IP addresses t   | to be reclaime | ed:       |                  |                  |            |        |              |       |
|                                | Expiry Status           | Expiry Date    | IP Addre  | ess MAC Address  | Managed          | by Service | Servic | e Instance   | Dev   |
|                                | Expired                 | 2/8/2012       | 10.0.0.12 | 2 11-22-33-44-   | 55-66 MS DHCP    |            | dhcp1  | .contoso.com | voip  |
|                                |                         |                |           |                  |                  |            |        |              |       |
|                                |                         |                |           |                  |                  |            |        |              |       |
|                                |                         |                |           |                  |                  |            |        |              |       |
|                                |                         |                |           |                  |                  |            |        |              |       |
|                                |                         |                |           |                  |                  |            |        |              |       |
|                                |                         |                |           |                  |                  |            |        |              |       |
|                                |                         |                |           |                  |                  |            |        |              |       |
|                                |                         |                |           |                  |                  |            |        |              |       |
|                                |                         |                |           |                  |                  |            |        |              |       |
|                                | <                       |                |           | Ш                |                  |            |        |              | >     |
|                                | Select all Unsel        | ect all        |           |                  |                  | Rec        | laim   | Cano         | el    |
|                                |                         |                |           |                  |                  |            |        |              | .d    |

# Tip

Reclaiming IP addresses allows you visualize expiry status and delete multiple IP addresses. You can also right-click one or more IP addresses and click **Delete** to remove IP addresses from the IPAM database.

# **Create custom logical groups**

The **IP Address Inventory** group is a built-in group with **IP** addresses organized by device type. In addition, **IPAM** allows you to create custom logical groups. To create custom groups:

To create custom logical groups

- 1. In the IPAM navigation pane, under IP ADDRESS SPACE, click IP Address Range Groups.
- 2. On the Server Manager menu, click **Manage** and then click **IPAM settings**.
- 3. In the **IPAM settings** dialog box, click **Configure custom fields**.
- 4. In the **Configure Custom Fields** dialog box, under **Add custom fields below**, scroll to the bottom of the list, type **Building** for the **Custom Field Name**, and then select **Yes** under **Multi-Value**.
- 5. Press ENTER or TAB to commit the new custom field name. A blank line will open that can be used for additional custom fields.
- 6. Click **Building** and then under **Custom Field Value** type the following values. Press ENTER after you type each one:

- 1. Headquarters
- 2. **Operations**
- 3. Sales
- 4. Data Center

| (ou can extend built-in custom fields below by adding a<br>user-defined custom fields. Custom fields can be associa | cius                                              |                        |        |
|----------------------------------------------------------------------------------------------------|---------------------------------------------------|------------------------|--------|
| ddresses, and servers to create logical groups.                                                                     | additional values, or o<br>ated with IP address r | reate new<br>anges, IP |        |
| Step 1:<br>Add custom fields below:                                                                                 |                                                   |                        |        |
| Custom Field Name                                                                                                   | Multi-Value                                       | Category               |        |
| VMM Logical Network                                                                                                 | No                                                | Built-in               | ^      |
| Building                                                                                                    | Yes                                               | User defir             | 1      |
|                                                                                                    |                                                   |                        |        |
|                                                                                                    |                                                   |                        | $\sim$ |
| elect a multi-value custom field above and provide un<br>Custom Field Value<br>Headquarters                         | ique values for the fi                            | eld below:             |        |
| Operations                                                                                                    |                                                   |                        |        |
| Sales                                                                                                    |                                                   |                        |        |
|                                                                                                    |                                                   |                        | =      |
| Data Center                                                                                                    |                                                   |                        | =      |
| Data Center                                                                                                    |                                                   |                        | =      |
| Data Center                                                                                                    |                                                   | Delete va              | =<br>~ |
| Data Center Note: Changes to custom field names or values will a logical groups.                                    | affect all associated e                           | Delete va              | =<br>v |

- 7. Repeat the previous step to add another custom field named **Floor** with the following two custom field values:
  - First
  - Second
- 8. Click **OK** twice, and then click **Close**.
- 9. Click **IP Address Ranges**, right-click the **192.168.0.0/25** range, and then click **Edit IP** Address Range.
- 10. Click **Custom Configurations**, and then next to **Custom field to configure**, choose **Building**.
- 11. Next to Specify a value, choose **Headquarters** and then click **Add**.

- 12. Choose Floor next to Custom field to configure, choose First, and then click Add.
- 13. Edit the other three IP address ranges and add a unique building and a floor to each.

## Tip

You can also select multiple IP address ranges and add custom fields to all the ranges in one step.

- 14. Refresh the IP Address Ranges view, right-click the column header and then select **Building** and **Floor** two of the fields to display. The building and floor is now displayed with each IP address range in the list.
- 15. Right-click **IPv4** and then click **Add IP Address Range Group**.
- 16. Under **Provide name of the address range group**, type **Building/Floor**.
- 17. Under **Custom Fields**, select **Building** and then select **Floor** so that items are grouped first by Building and then by Floor.
- 18. Click OK, and then click the arrow next to IPv4.
- 19. Verify that you can view IP address ranges by building and floor.

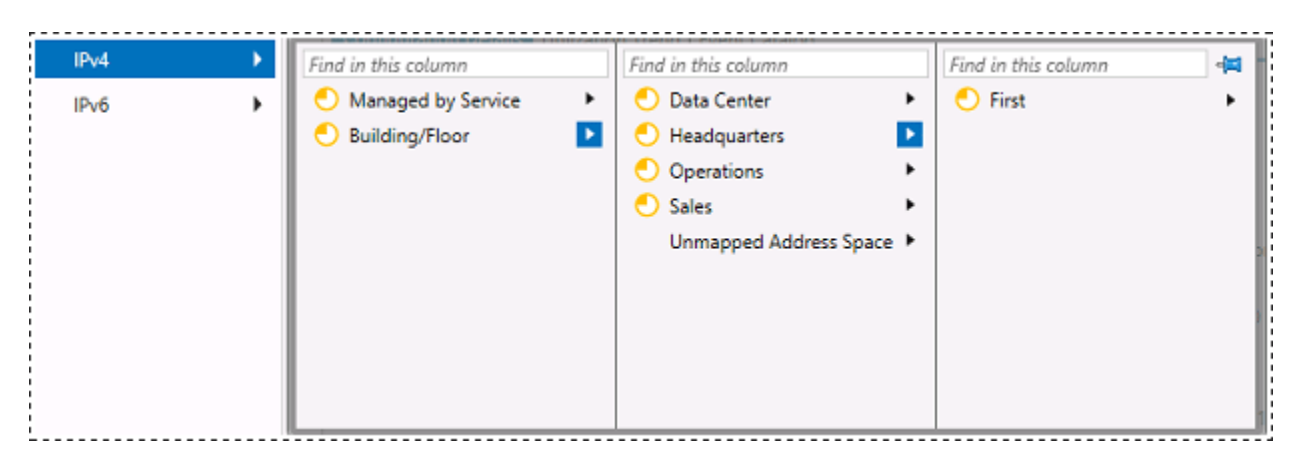